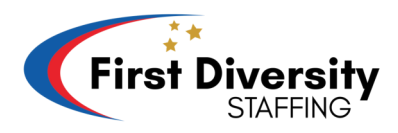

## How to Access Your Paystub on your phone

**Step 1:** Open your phone's web browser and navigate to our website at https://www.firstdiversity.com/.

**Step 2:** On the main page, locate and tap the box with three horizontal lines in the top right corner.

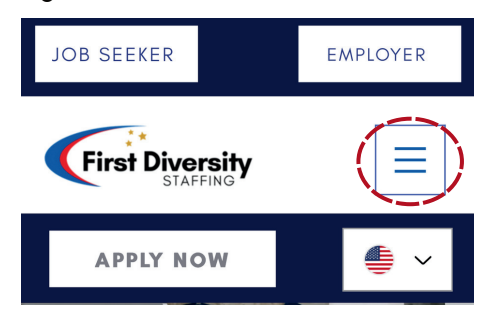

**Step 3:** A pop-up screen will appear. Tap on "Employee Portal" to proceed to another page.

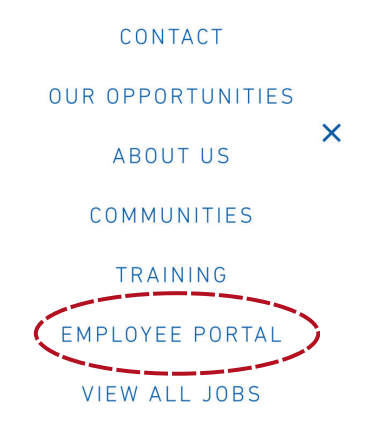

**Step 4:** At the bottom center of the page, you will find the "GO TO PORTAL" button. Tap it to be directed to Avionte.

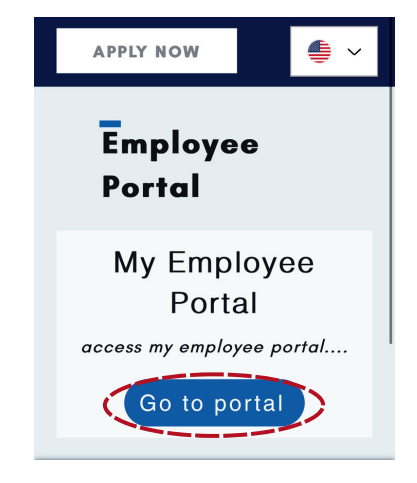

Step 5: Enter your Username or Email and Password, and then tap "Login" to continue.

\*\*If you received a reset password email, follow these steps:

- Go to your email and click on the email that states, "Avionte Password Reset for 'Your Name'."
- Once you click on the email, tap on the blue button that says, "Reset your password."

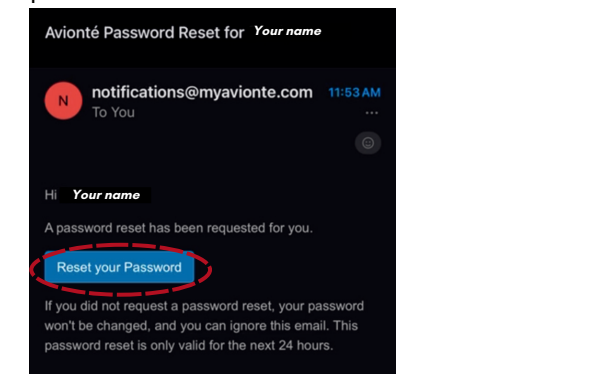

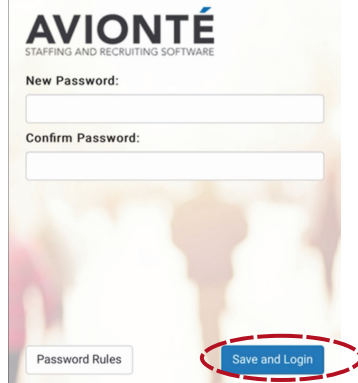

- This will open your default browser, directing you to the Avionte page.
- Create a new password and confirm it. Then click "Save and login."

**Step 6:** Once logged in, you will land on your dashboard. Look for the three horizontal lines at the top left side of the screen and tap them.

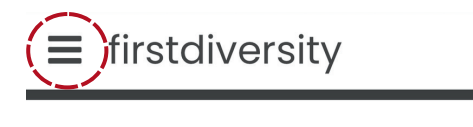

Assigned Tasks No Assigned Tasks.

**Step 7:** A side bar will appear, displaying options like "Dashboard," "Profile," "Timesheets," and "Pay History." Tap on the word "Pay History."

**Step 8:** You will see your current and past paychecks. Tap on the week you would like to access.

Step 9: Your Paystub for the selected week will appear for your reference.

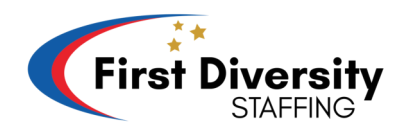

## How to Access Your Paystub on your Desktop

**Step 1:** Open your web browser and go to our website at https://www.firstdiversity.com/.

**Step 2:** On the main page, find the menu bar on the top of the screen with options like "Apply now," "Contact," "Our Opportunities," "About Us," "Communities," "Training," and "Employee Portal." Click on "EMPLOYEE PORTAL."

| JOB SEEKER | EMPLOYER  |         |                   |          |             |                           |   |
|------------|-----------|---------|-------------------|----------|-------------|---------------------------|---|
|            | APPLY NOW | CONTACT | OUR OPPORTUNITIES | ABOUT US | COMMUNITIES |                           | ~ |
|            |           |         | Tis               |          | 1. 4.       | Contraction of the second |   |

**Step 3:** After clicking, you will be directed to the Employee Portal. In the center of the page, you will see a button that says "Go to my portal." Click on it to access your portal.

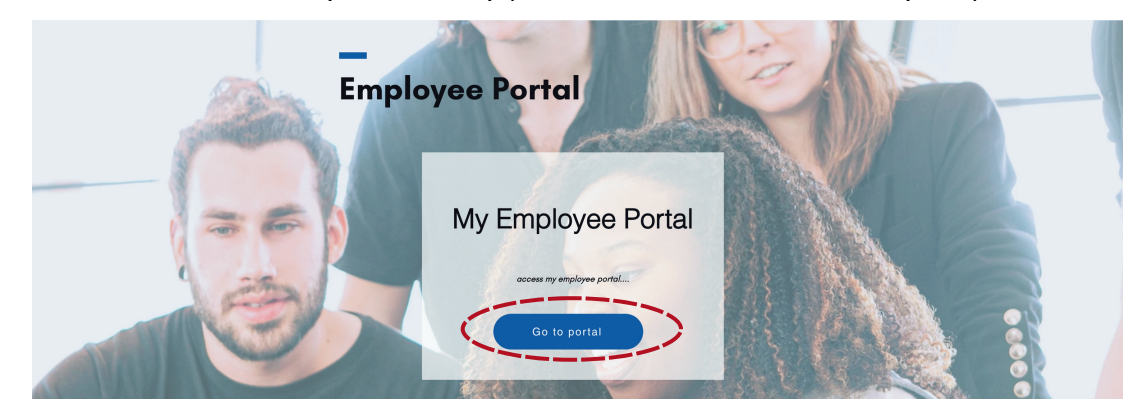

Step 4: On the next page, enter your Username and your password. Then click "Login.

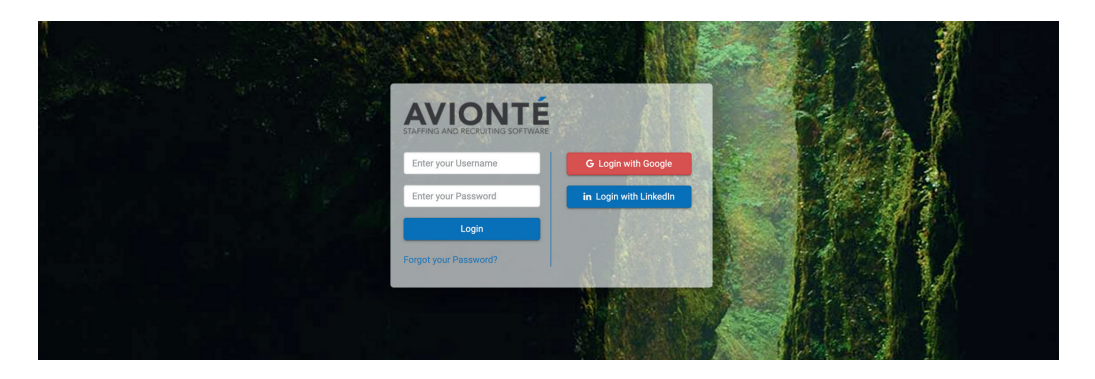

\*\*If you received a reset password email, follow these steps:

- Go to your email and click on the email that states, "Avionte Password Reset for 'Your Name'."
- Once you click on the email, tap on the blue button that says, "Reset your password."

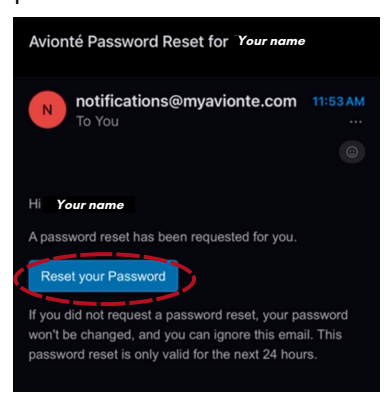

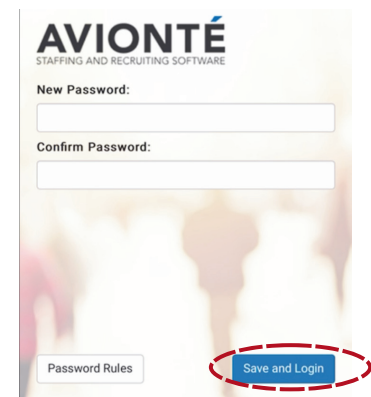

- This will open your default browser, directing you to the Avionte page.
- Create a new password and confirm it. Then click "Save and login."

**Step 5:** You will be taken to your dashboard. At the top left, you will see four tabs: "Dashboard," "Timesheets," "Profile," and "Pay History." Click on "Pay History."

|          | I Timesheets Profile Pay History       |
|----------|----------------------------------------|
| Home     |                                        |
|          | Tasks<br>O assigned tasks to complete. |
| JOHN DOE |                                        |

**Step 6:** You will see a list of your current and past paychecks. Tap on the week you would like to access.

| Paychecks |              |            |       |            |              |                |    |
|-----------|--------------|------------|-------|------------|--------------|----------------|----|
| Check #   | Check Date   |            | Taxes | Deductions | ⇒ Net Amount | Direct Deposit | \$ |
| 1000000   | Nov 2, 2023  | \$1,300.65 | \$300 | \$0.00     | \$1,000.65   |                |    |
| 1000000   | Oct 26, 2023 | \$1,300.65 | \$300 | \$0.00     | \$1,000.65   |                |    |
| 1000000   | Oct 19, 2023 | \$1,300.65 | \$300 | \$0.00     | \$1,000.65   |                |    |
| 1000000   | Oct 12, 2023 | \$1,300.65 | \$300 | \$0.00     | \$1,000.65   |                |    |

**Step 7:** Your Paystub for the selected week will be displayed for your reference.